## **RADICACIÓN PQRSD VIRTUAL**

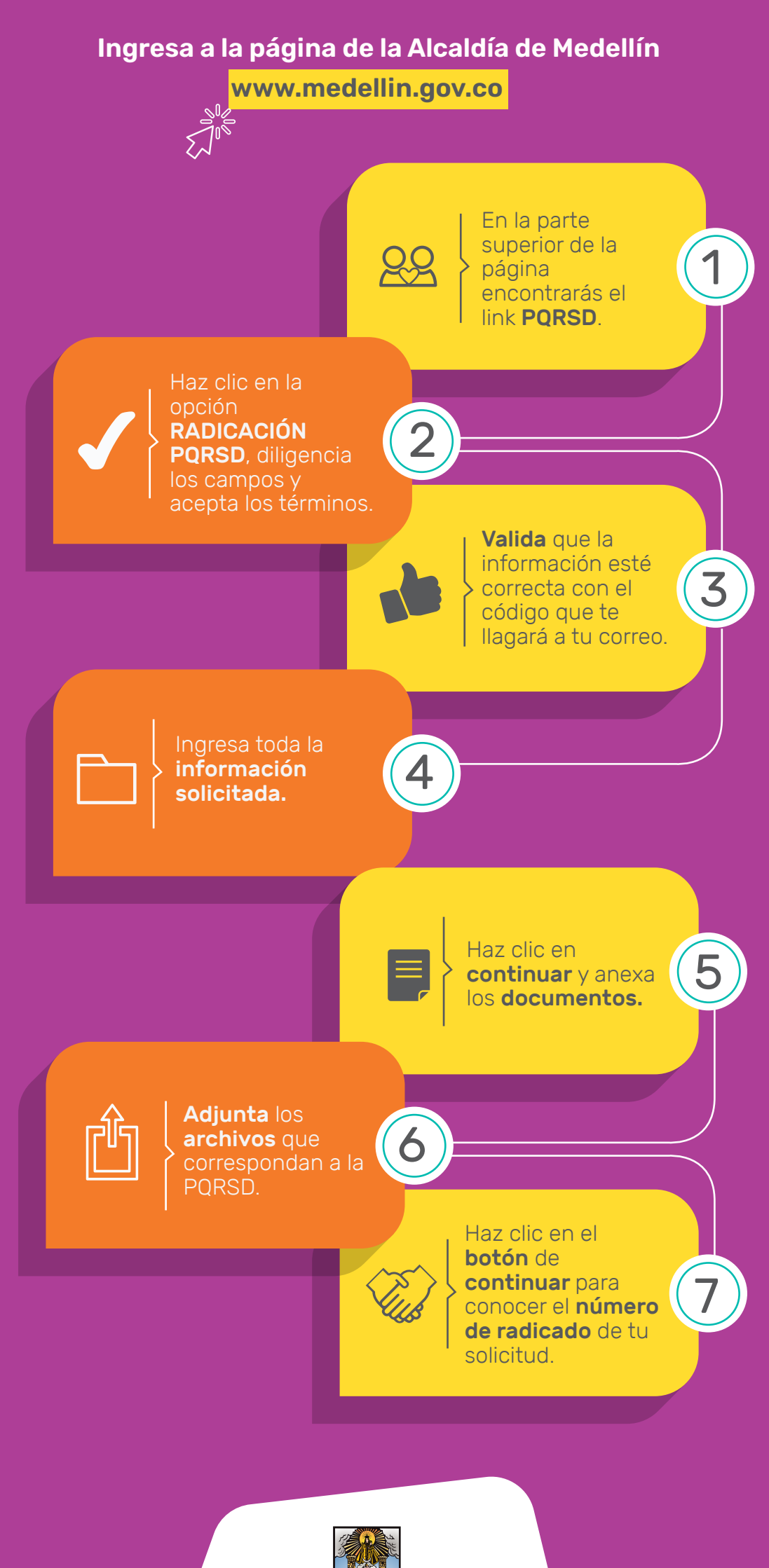

Alcaldía de Medellín Distrito de Ciencia, Tecnología e Innovación